# Intelex Past Masters 操作マニュアル

## 【出版社】Intelex 出版社サイト:<u>http://www.nlx.com/home</u> 第1版

| 作成者   | iJapan 株式会社 |  |
|-------|-------------|--|
| 作成日   | 2020年8月31日  |  |
| 最終更新日 | 2020年8月31日  |  |

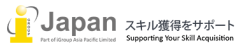

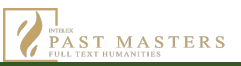

## 目次

| <u>IN</u>   | 「ELEX PAST MASTERS 操作マニュアル1 |
|-------------|-----------------------------|
| <u>1.</u>   | システム要件                      |
| <u>2.</u>   | <u>ログイン3</u>                |
| <u>3.</u>   | ログイン表示                      |
| <u>4.</u>   | <u>″ TITLES"利用例3</u>        |
| 4-1         | .タイトル表示例                    |
| 4-2         | .タイトル表示コントロール               |
| <u>5.</u>   | フルテキスト表示                    |
| 5-1         | .フルテキスト VIEWER 表示メニュー       |
| 5-2         | .1 ページ表示                    |
| 5-3         | .見開き表示                      |
| 5-4         | .サムネイル表示                    |
| 5-5         | . 目次からのジャンプ表示               |
| <u>6.</u> 文 | て献管理サービスへの出力9               |
| <u>7.</u> 検 | 案機能10                       |
| 7-1         | .購入タイトル検索10                 |
| 7-2         | .検索条件設定                     |
| 7-3         | .検索対象の特定13                  |
| 7-4         | .検索サブジェクトの特定14              |
| 7-5         | .著者名の絞り込み15                 |
| 8.P         | DF とプリント出力                  |

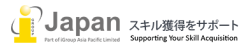

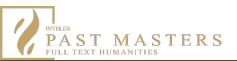

### 1. システム要件

下記のブラウザ環境を推奨します:

- Internet Explorer 11 or Microsoft Edge(latest version)
- Mozilla Firefox (latest version)
- Safari (latest version)
- Chrome (latest version)

## 2. ログイン

契約 IP アドレス範囲内から下記 URL にアクセスすると、契約タイトルが閲覧可能です: URL: <u>http://pm.nlx.com</u>

## 3. ログイン表示

ログイン後、ユーザページが下記のように表示されます。購読タイトルについては、タイトル別、サブジェクト別でブラウズや Search での検索が可能です。なお、タイトルは 11 言語が対応可能です(対応言語:英語・ドイツ語・ラテン語・フランス語・ギリシャ語・ デンマーク語・オランダ語・ロシア語・スペイン語・イタリア語・中国語)。 UI で表示される言語は、"SET LANGUAGE"で設定可 能です。(7 種類の UI 対応言語:英語・スペイン語・フランス語・ドイツ語・ポルトガル語・ロシア語・中国語)。

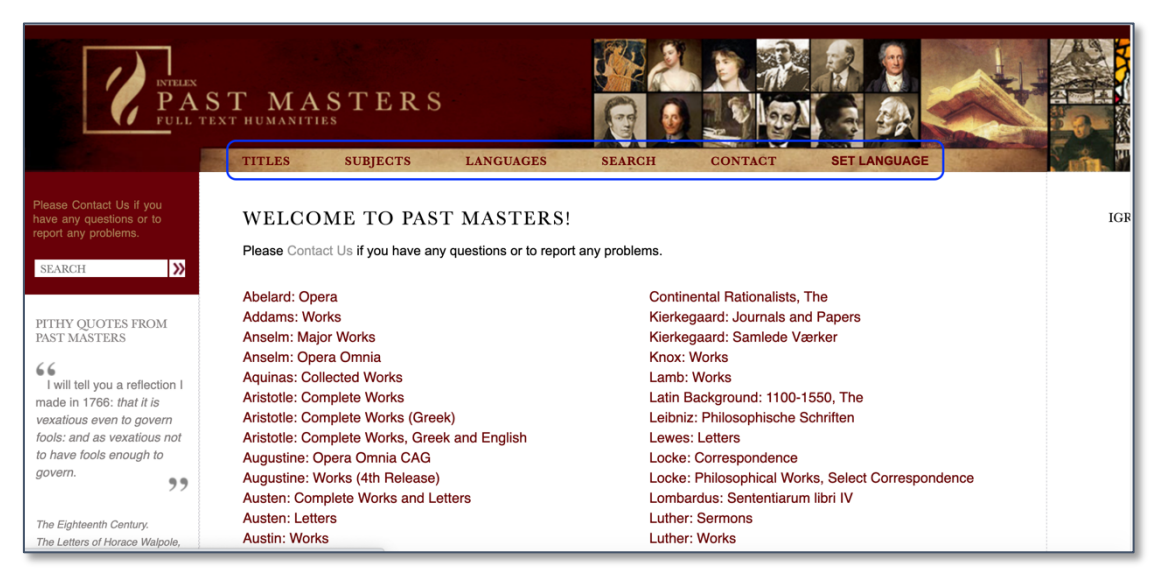

## 4. " TITLES"利用例

"TITLES"から"Female Gothic(例)"を選択すると、書誌情報ページが表示されます。

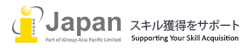

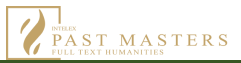

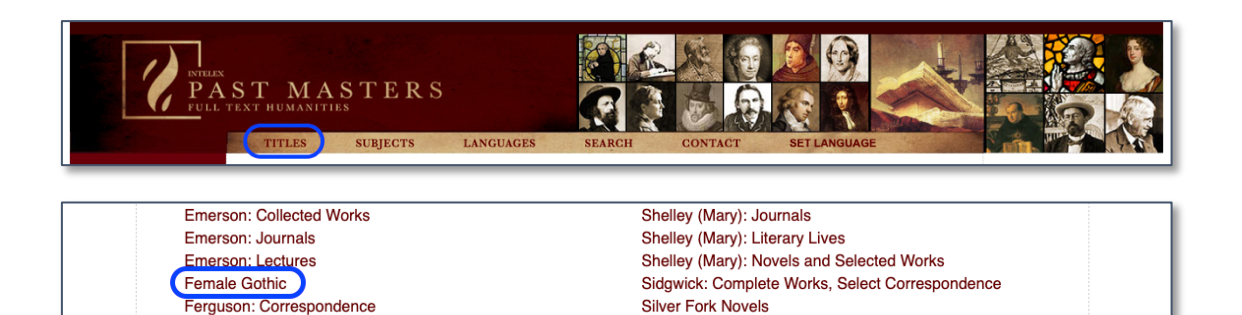

Simmel: Aufsätze, Abhandlungen, Werke

Smith, Charlotte: Works

#### 4-1.タイトル表示例

Feuerbachs Sämmtliche Werke

Fichte: Werke

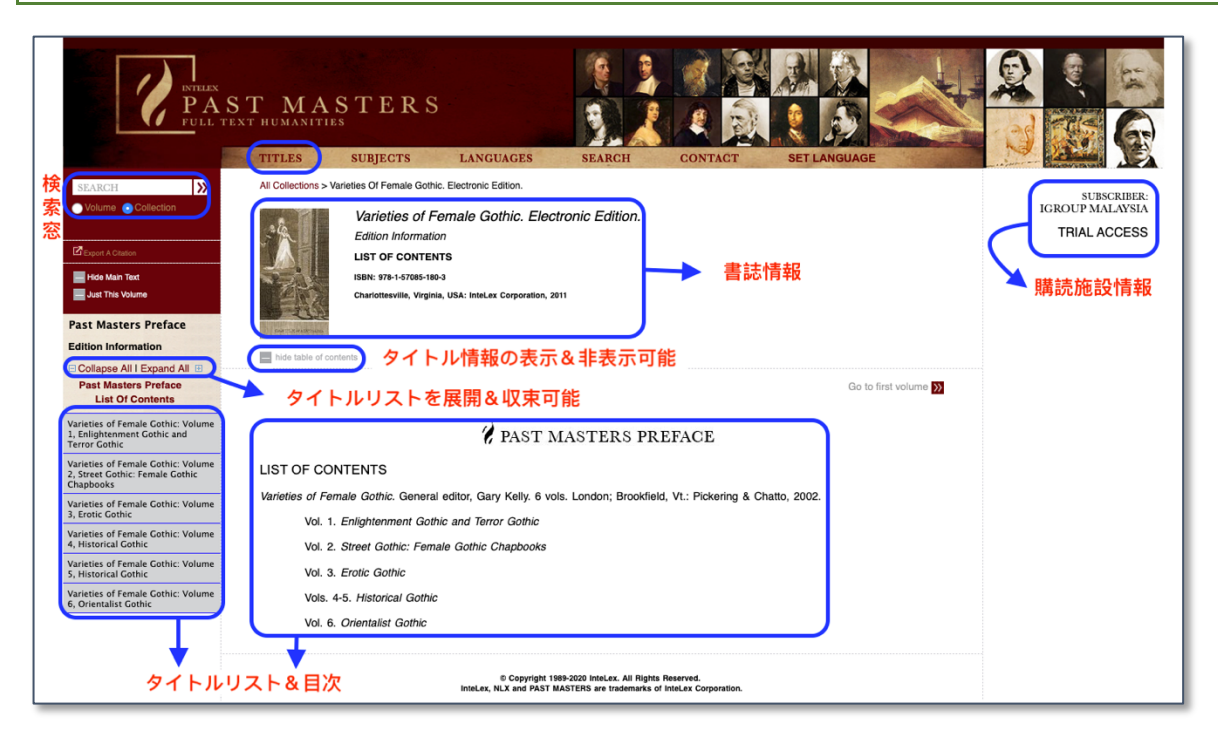

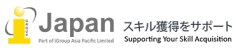

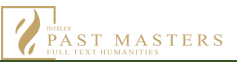

#### 4-2.タイトル表示コントロール

#### フルテキスト Viewer 表示

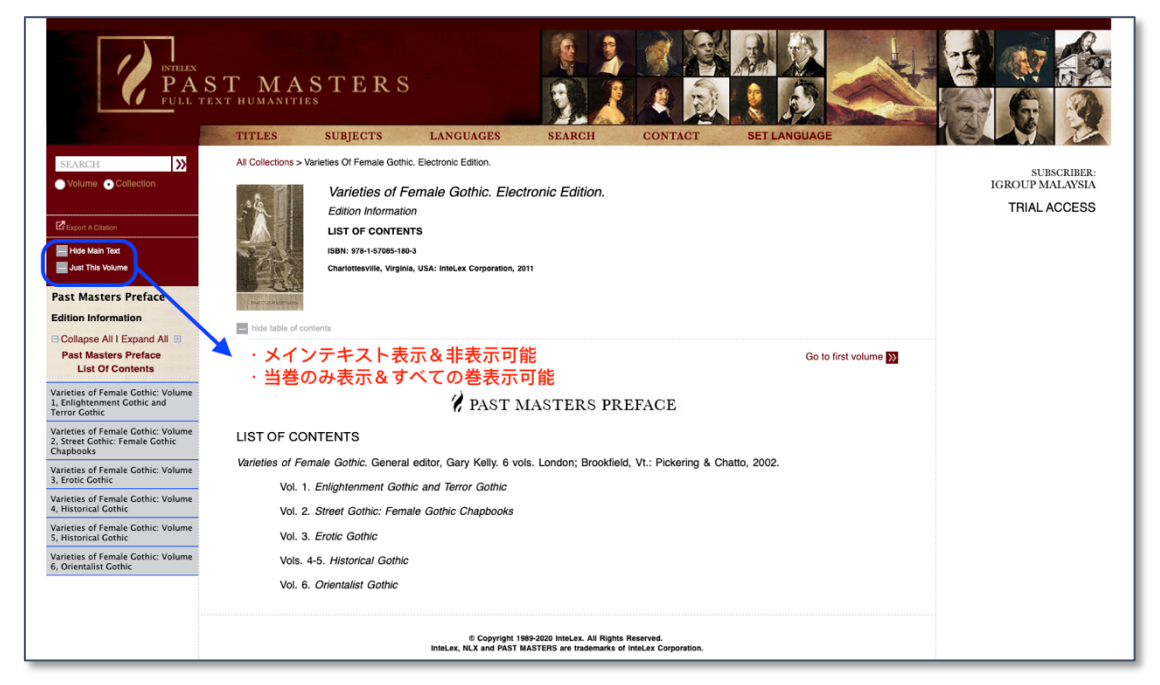

"Go to first volume"をクリックすると、オンラインビューワーが表示され第一巻の内容が表示されます。

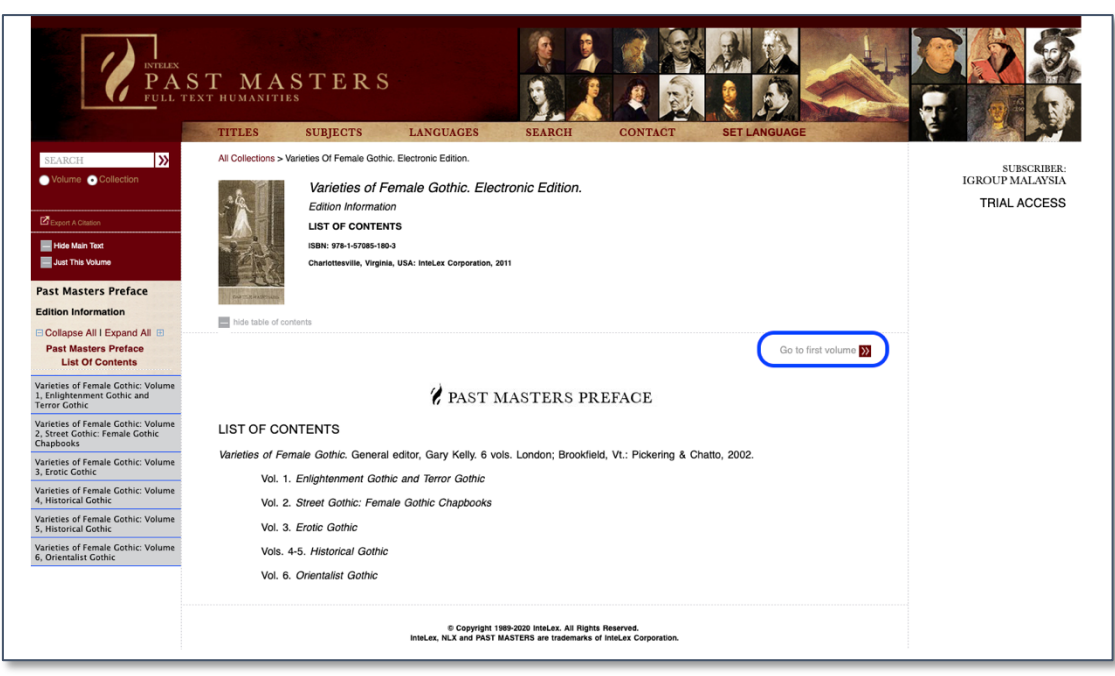

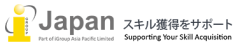

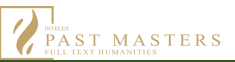

## 5. フルテキスト表示

#### 5-1.フルテキスト Viewer 表示メニュー

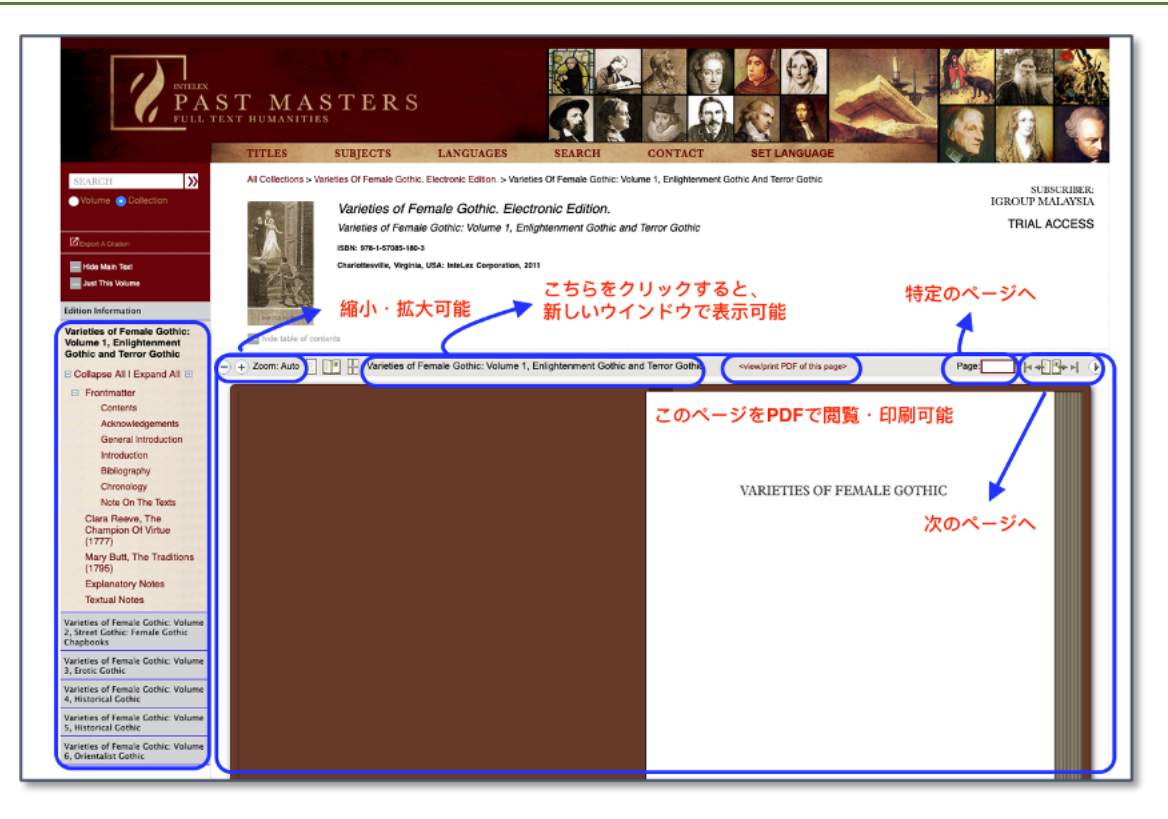

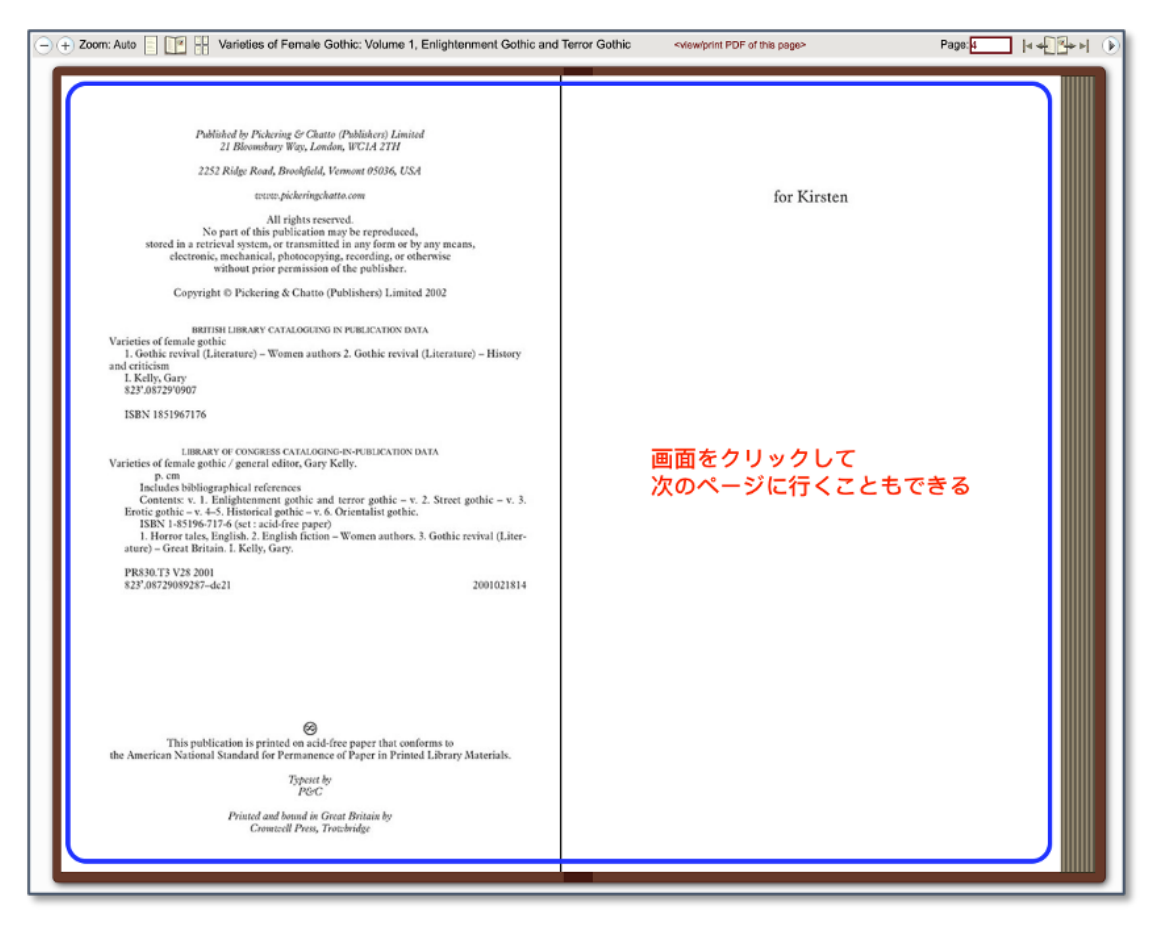

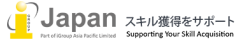

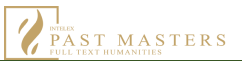

#### 表示パターンは3通りあります。

#### 5-2.1 ページ表示

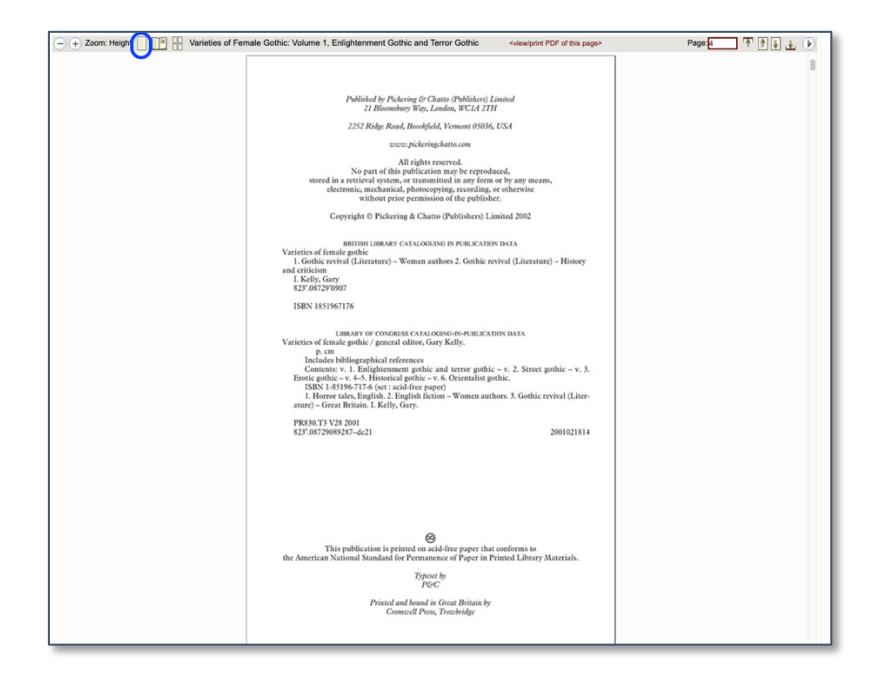

### 5-3.見開き表示

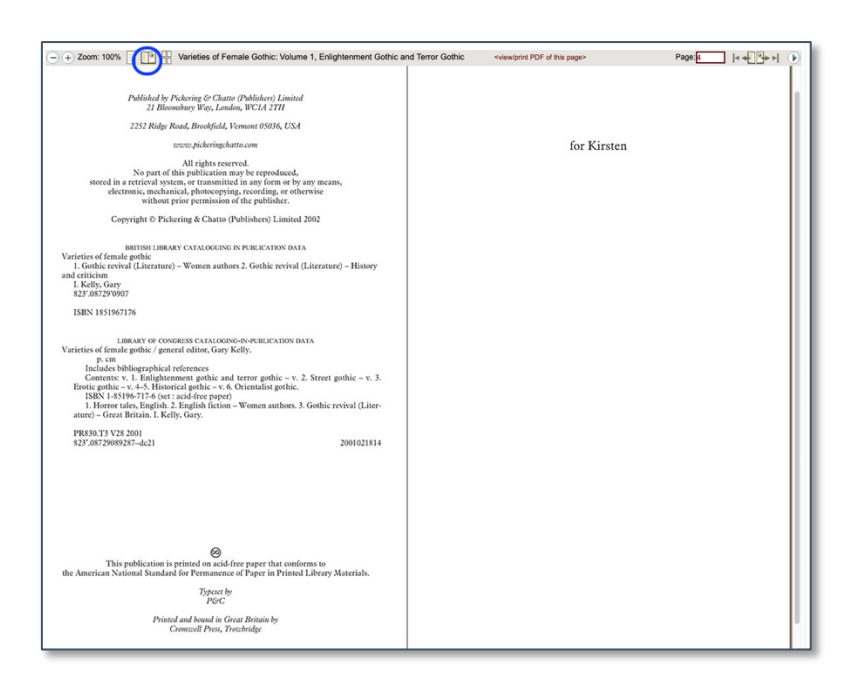

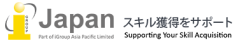

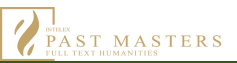

#### 5-4.サムネイル表示

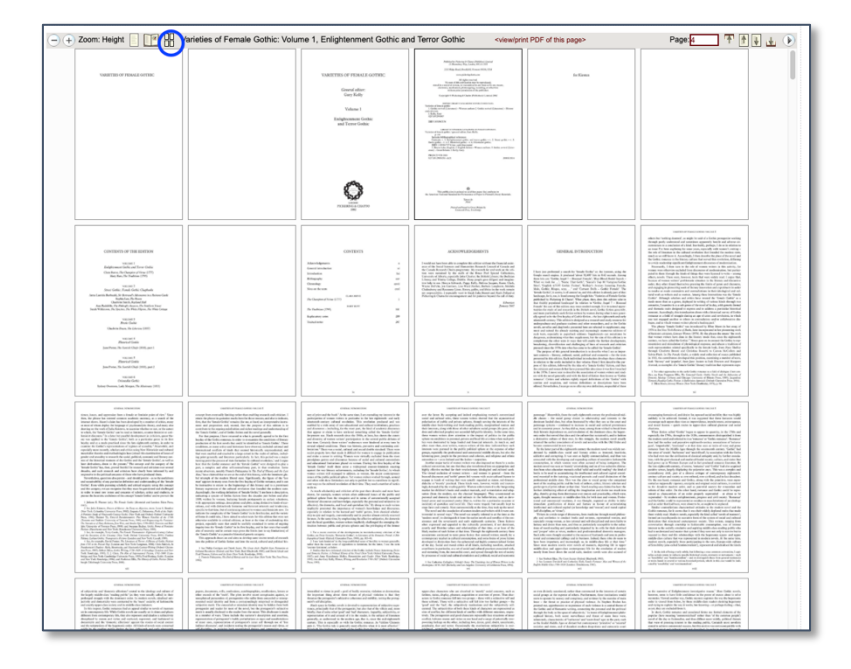

#### 5-5. 目次からのジャンプ表示

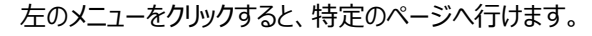

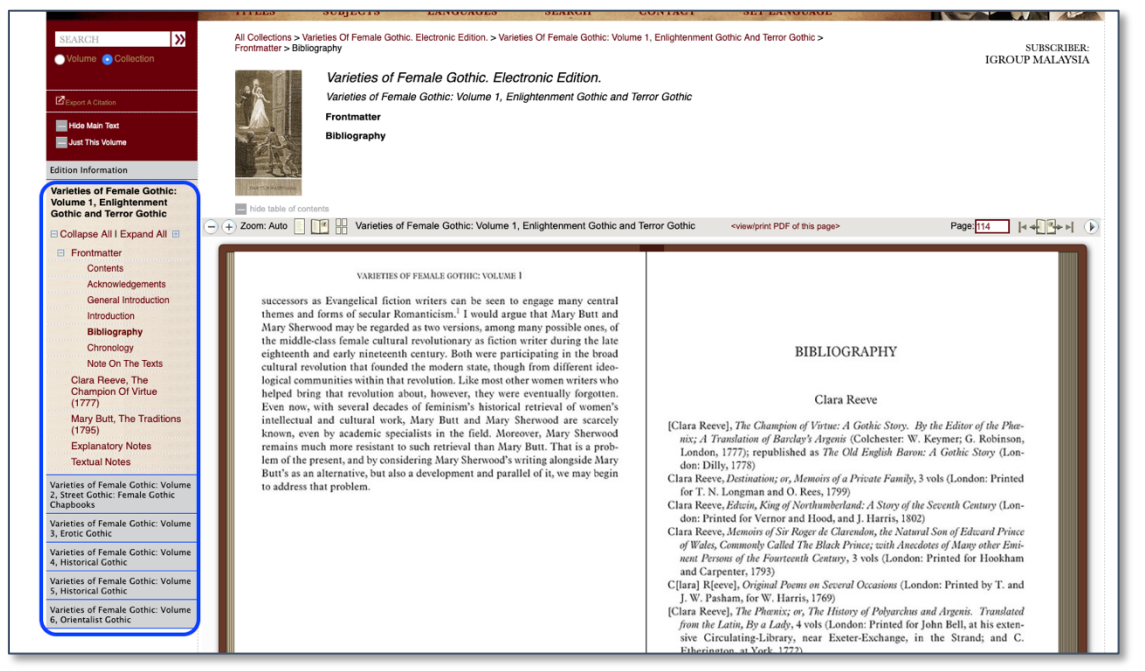

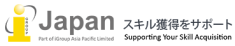

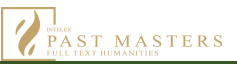

## 6.文献管理サービスへの出力

引用文献情報をダウンロード可能です。(出力形式: Plain Text、EndNote、RefWorks)

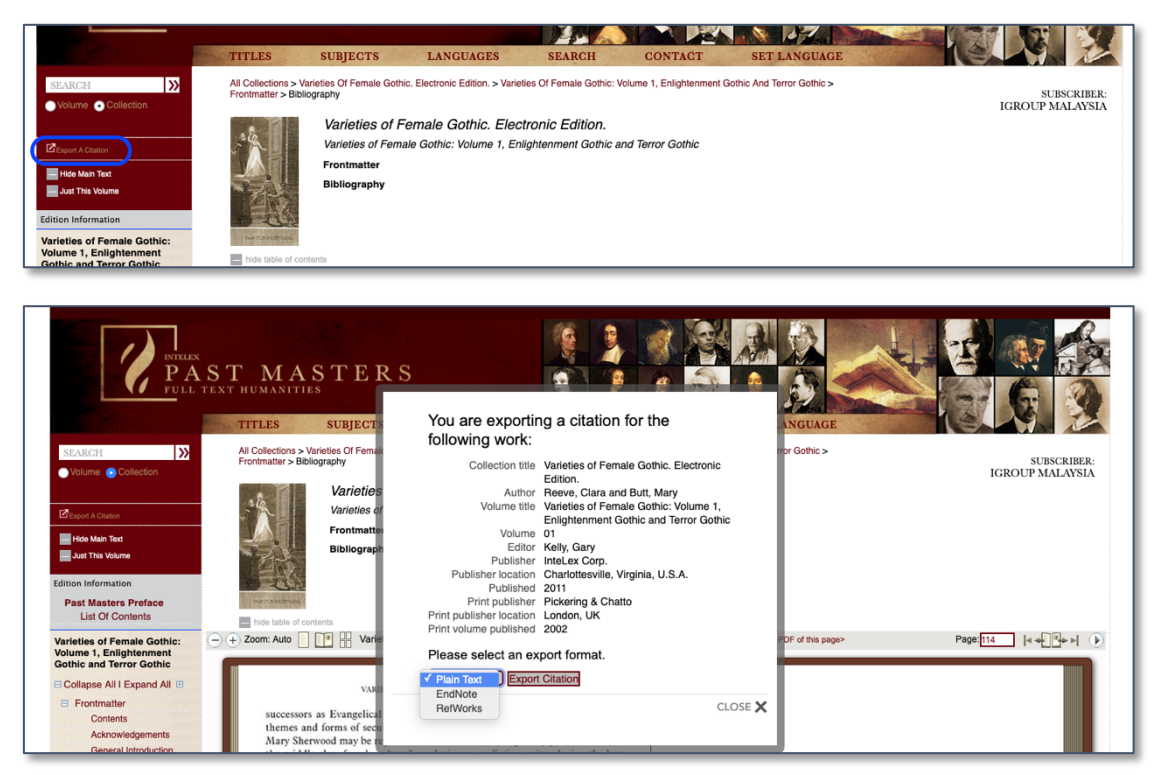

例: "Plain Text"形式で出力すると、下記のような出力結果となります。

|                      | citations-3.txt                                 |
|----------------------|-------------------------------------------------|
| Author:              | Authors, Multiple                               |
| Volume Title:        | Edition Information                             |
| Volume:              | 00                                              |
| Collection Title:    | Varieties of Female Gothic. Electronic Edition. |
| Editor:              | Kelly, Gary                                     |
| Publisher:           | InteLex Corp.                                   |
| Publisher Location:  | Charlottesville, Virginia, U.S.A.               |
| Published:           | 2011                                            |
| Print Publisher:     | Pickering & Chatto                              |
| Print Publisher Loca | ation:London, UK                                |
| Print Volume Publis  | hed:2002                                        |
| Reference Type:      | Online Database                                 |

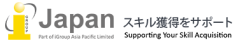

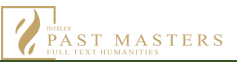

## 7.検索機能

"SEARCH"からフィルター機能を利用し、タイトルを検索可能です。

| ase Contact Us if you<br>ve any questions or to<br>ort any problems.                                                                                                    | SEARCH PAST MASTERS                                                                                                    | 3         |                                 | I |
|----------------------------------------------------------------------------------------------------|----------------------------------------------------------------------------------------------------|-----------|---------------------------------|---|
|                                                                                                    |                                                                                                    |           | Wiew Search Examples            | 5 |
| THV OUOTES FROM                                                                                                    | Search for volumes that contain<br>(a) all of (x and y) ○ any of (x or y)                                                                                        |           | Search these Titles:            |   |
| ST MASTERS                                                                                                    | these term(s)                                                                                                    | ]         | All Titles                      |   |
| Fen years ago when I was<br>ti n Paris I loved all that<br>as mysterious and gothic<br>hated all that was classic<br>severe. I doubt if I should<br>ve liked you then — I | if they are within (for <i>and</i> searches)          100 words of       \$        each other.       \$         Exclude results if following term(s) are present | 検索手段が豊富   | Search these Subjects:          |   |
| anted a twilight of<br>ligeous mystery in                                                                                                    | (same range as above):                                                                                                    | Limit res | ults to this author: Enter Name |   |
| erybodies eyes. 99                                                                                                    |                                                                                                    | Sort resu | author                          |   |
| e Collected Letters of W. B.<br>ats. Unpublished Letters, To                                                                                                    |                                                                                                    | Open sea  | arch hit links in: new window 💲 |   |

#### 7-1.購入タイトル検索

デフォルトでは、全ての購入済みのタイトルからの検索を実行します。

#### 7-1-1.Search for volumes

all of (x and y) any of (x or y)
 And 演算と Or 演算で検索が可能です。

| 検索例: | 100 語以内の"letter"及び"book"が含まれるタイトルを検索したい場合 |
|------|-------------------------------------------|
|      |                                           |

| Please Contact Us if you have<br>any questions or to report any<br>problems.                                                     | SEARCH PAST MASTERS                                                          |                                       |                                        | ₩ View Sea           | rch Examples |
|----------------------------------------------------------------------------------------------------|------------------------------------------------------------------------------|---------------------------------------|----------------------------------------|----------------------|--------------|
| PITHY QUOTES FROM<br>PAST MASTERS                                                                                                | Search for volumes that contain all of (x and y) any of (x or y) letter book | Se                                    | earch <b>these Titl</b>                | es:                  | «»           |
| Es ist auch von andern<br>schon bemerkt worden, daß<br>die Beständigkeit, mit<br>welcher dieses System in<br>der verschiedersten | <b>if</b> they are within (for <i>and</i> searches)<br>100 words of          | Sei                                   | earch <b>these Sut</b><br>All Subjects | ojects:              | <b>*</b> *   |
| Zeitaltern, z.B. im Zeitalter<br>des indischen Buddha so<br>gut als in dem des<br>griechischen Xenophanes,                       | Exclude results if following term(s) are present (same range as above):      | Limit results to the                  | his author: Ente                       | er Name              |              |
| und ebenso auch in den<br>verschiedensten<br>Weltgegenden, z.B. auf den<br>Berghöhen Tibets wie in<br>den Niederungen Hollands,  |                                                                              | Sort results by:<br>Open search hit l | links in:                              | author<br>new window | «»           |
| sich erzeugt hat, – daß<br>diese Beständigkeit nicht<br>erlaube, dasselbe als ein<br>bloß zufälliges Erzeugniß                   | Search Clear                                                                 |                                       |                                        |                      |              |

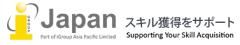

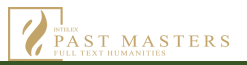

#### 7-1-2.検索結果表示

| Please Contact Us if you have<br>any questions or to report any<br>problems.<br>PTTHY QUOTES FROM<br>PAST MASTERS | SEARCH RES<br>Search:<br>for the term(s<br>near book<br>in the full text<br>Results: 1384 Volumes o<br>Sorted by: | ULTS<br>): letter<br>ontain your term(s)                                                                                                    | Open search hit links in:                                                                               | Modify Search I New Search                                                      |
|----------------------------------------------------------------------------------------------------|----------------------------------------------------------------------------------------------------|----------------------------------------------------------------------------------------------------|----------------------------------------------------------------------------------------------------|---------------------------------------------------------------------------------|
| 66<br>Therefore, when these                                                                                       | Author                                                                                                    | ई Go                                                                                                    | New Window                                                                                              | Ĝo                                                                              |
| conquered enemies renew<br>the war, they can do<br>nothing except move God                                        |                                                                                                    |                                                                                                    |                                                                                                    | Page: 1 2 3 4 5 Next 🔀                                                          |
| The Works of Martin Luther.<br>Selected commentaries on the<br>Psalms, Volume Three, Psalm 2                      | 1 Author:<br>Collection Title:<br>Volume:<br>Published:                                                           | "A Lady", possibly editor Christi<br>Chawton House Travel Writings<br>WOMEN'S TRAVEL WRITINGS<br>France (1798), quoth By a Lady<br>Christopher Lake Moody<br>2011 | opher Lake Moody<br>5<br>5 IN REVOLUTIONARY FRANCE: Volum<br>7, unquoth, though equally possibly by its | ne 4, A Sketch of Modern<br>putative editor,                                    |
|                                                                                                    | Matches:<br>1 hit                                                                                                 | 1her husband, in the book's                                                                                                    | last section ( Letter xxxi, this                                                                        |                                                                                 |
|                                                                                                    | 2 Author:<br>Collection Title:<br>Volume:<br>Published:<br>Matches:<br>2 hits                                     | Addams, Jane<br>Addams: Works<br>Essays: 1881 - 1932<br>2002<br>1 letter which Turgenef wrot<br>great novelist. Letters came to                                   | e him when he heard of his attitude. He b<br>him from all over the world, but he refus                  | begged him not to give up the work of a<br>sed them all. He said, "What is this |

#### 7-1-3.検索結果のソート表示

Author(著者)、Title(タイトル)、Relevance(関連性)いずれか一つを選び、並べ替え方法を選択します。

| Please Contact Us if you have<br>any questions or to report any<br>problems. | SEARCH RESULTS                                                           |                                                                               |
|------------------------------------------------------------------------------|--------------------------------------------------------------------------|-------------------------------------------------------------------------------|
|                                                                              | Search:<br>for the term(s): letter<br>near book                          | Modify Search I New Search                                                    |
| PITHY QUOTES FROM<br>PAST MASTERS                                            | in the full text.  Results: 1384 Volumes contain your term(s)  Relayance |                                                                               |
| CC<br>Therefore, when these                                                  | Title Author                                                             | Open search hit links in:       New Window <ul> <li>Go</li> <li>Go</li> </ul> |

表示結果をクリックすると、同じウインドウに表示するか、新しいウインドウを開くか、選択できます。

| Please Contact Us if you have<br>any questions or to report any<br>problems. | SEARCH RES                                                 | ULTS                |                             |                            |
|------------------------------------------------------------------------------|------------------------------------------------------------|---------------------|-----------------------------|----------------------------|
|                                                                              | Search:<br>for the term(s<br>near book<br>in the full text | ): letter           |                             | Modify Search I New Search |
| PITHY QUOTES FROM                                                            | Results: 1384 Volumes c                                    | ontain your term(s) |                             |                            |
| TAST MASTERS                                                                 | Sorted by:                                                 |                     | Open search hit links in:   |                            |
| Therefore, when these conquered enemies renew                                | Author                                                     | € Go                | ✓ New Window<br>Same Window | ìo                         |

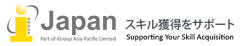

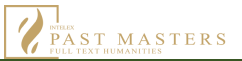

#### 7-2.検索条件設定

"Search for volumes that contain… "に検索文字を入力します。

"…if they are within (for and searches)…"に隣り合う語数を選択します。

"Exclude"に除外する文字を入力します。

検索例: "Letter"という文字 20 語以内に Image という文字がない"Letter"の検索結果として表示 "letter"を入力し、20 語以内と設定し、"image"を除外して検索します。

| Please Contact Us if you have<br>any questions or to report any<br>problems.                                                                                                 | SEARCH PAST MASTERS                                                                                                    |                                                                  | View Search Exa   | mples |
|----------------------------------------------------------------------------------------------------|----------------------------------------------------------------------------------------------------|------------------------------------------------------------------|-------------------|-------|
| PITHY QUOTES FROM<br>PAST MASTERS                                                                                                    | Search for volumes that contain<br>_ all of ( <i>x and</i> y)                                                                                              | Search <b>these Ti</b><br>All Titles                             | tles:             | «»    |
| But how absurd to talk of<br>a few Authors or<br>Authorings, Men, Women,<br>or Children, condensing or<br>exhibiting the Spirit of this<br>or any other age, at any<br>time. | If they are within (for and searches)<br>20 words of<br>each other.<br>Exclude results if following term(s) are present<br>(same range as above):<br>Image | Search these Si<br>All Subjects<br>Limit results to this author: | ubjects:          | **    |
| The Collected Letters of the<br>Wordsworths. March 1784. W.<br>W. to Thomas Powell.                                                                                          |                                                                                                    | Sort results by:<br>Open search hit links in:                    | author new window | «»    |
|                                                                                                    | Search Clear                                                                                                    |                                                                  |                   |       |

下記のような結果が表示されます。("Relevance"をクリックすると並べ替えが可能です。)

| Please Contact Us if you have<br>any questions or to report any<br>problems.                                                    | SEARCH RE                                                                       | SULTS                                                                              |                                                                                    |                                                    |
|----------------------------------------------------------------------------------------------------|---------------------------------------------------------------------------------|------------------------------------------------------------------------------------|------------------------------------------------------------------------------------|----------------------------------------------------|
| PITHY QUOTES FROM                                                                                                    | Search:<br>for the term<br>not image<br>in the full te<br>Results: 1893 Volumes | (s): letter<br>xt.<br>contain your term(s)                                         |                                                                                    | Modify Search I New Search                         |
| PAST MASTERS                                                                                                    | Sorted by:                                                                      |                                                                                    | Open search hit links in:                                                          |                                                    |
| A Mere fine Gentleman, is<br>a woman with a Beard & a                                                                           | Relevance                                                                       | Ŝ Go                                                                               | New Window                                                                         | ê Go                                               |
| paire of Breeches.                                                                                                    |                                                                                 |                                                                                    |                                                                                    | Page: 1 2 3 4 5 Next 📡                             |
| The Works of Robert Boyle.<br>Volume 13, Unpublished<br>Writings, 1645-c. 1670. 1. Early<br>Writings, c. Scriptural reflections | 1 Author:<br>Collection Title:<br>Volume:<br>Published:                         | Yeats, W.B.<br>Yeats: Collected Letters<br>Unpublished Letters (1905-1939)<br>2002 |                                                                                    |                                                    |
| moral essays and miscellaneous                                                                                                  | Matches:<br>5900 hits                                                           | First 100 of 5900 hits in this volum see all 5900 hits, please visit the v         | e. You might want to modify your search<br>olume directly: Unpublished Letters (19 | n to reduce the number of returns. To<br>105-1939) |
|                                                                                                    |                                                                                 | 1 Title Page THE COLLECTE                                                          | D LETTERS OF W. B                                                                  |                                                    |
|                                                                                                    |                                                                                 | 2JOHN KELLY Unpub                                                                  | ished Letters EDITED BY JOHN KEL                                                   | LY                                                 |
|                                                                                                    |                                                                                 | 3RONALD SCHUCHARD U                                                                | npublished Letters 1905 January To L                                               | ady                                                |
|                                                                                                    |                                                                                 | 4 no merit. I am dictating let                                                     | ters to Miss Horniman. Y ev W B                                                    |                                                    |
|                                                                                                    |                                                                                 | 5MARTIN ROSS. Printed le                                                           | tter, the Irish Times , 5 January                                                  |                                                    |

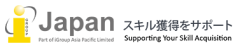

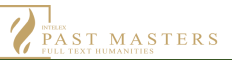

#### 7-3.検索対象の特定

複数購読がある場合に、特定のタイトルを選択して、Search these Titles からタイトルを選択して検索を行うことができます。

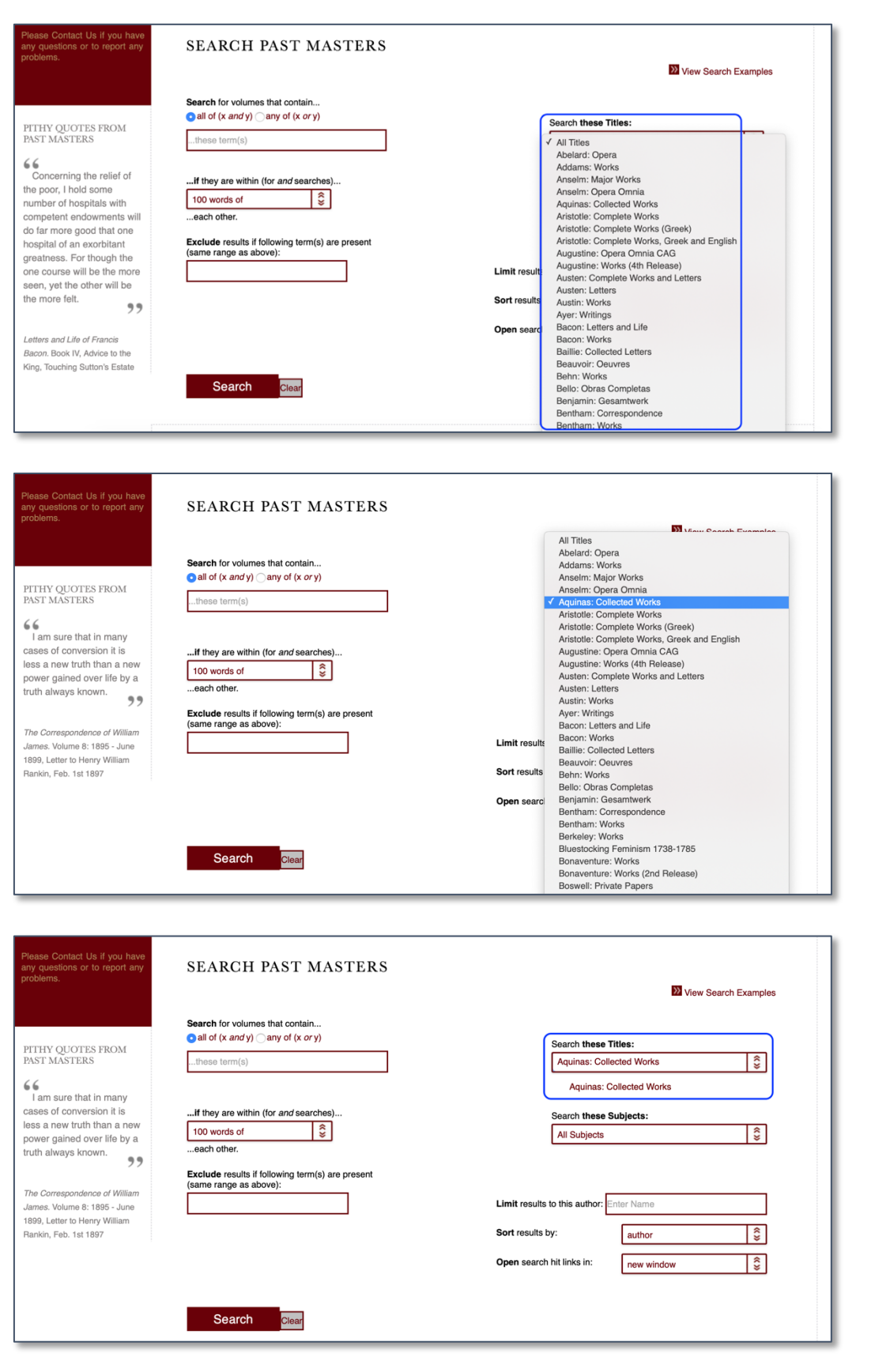

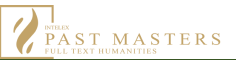

#### 7-4.検索サブジェクトの特定

複数購読がある場合に、Search these Subjects から特定のサブジェクトを選択して、検索を行うことができます。

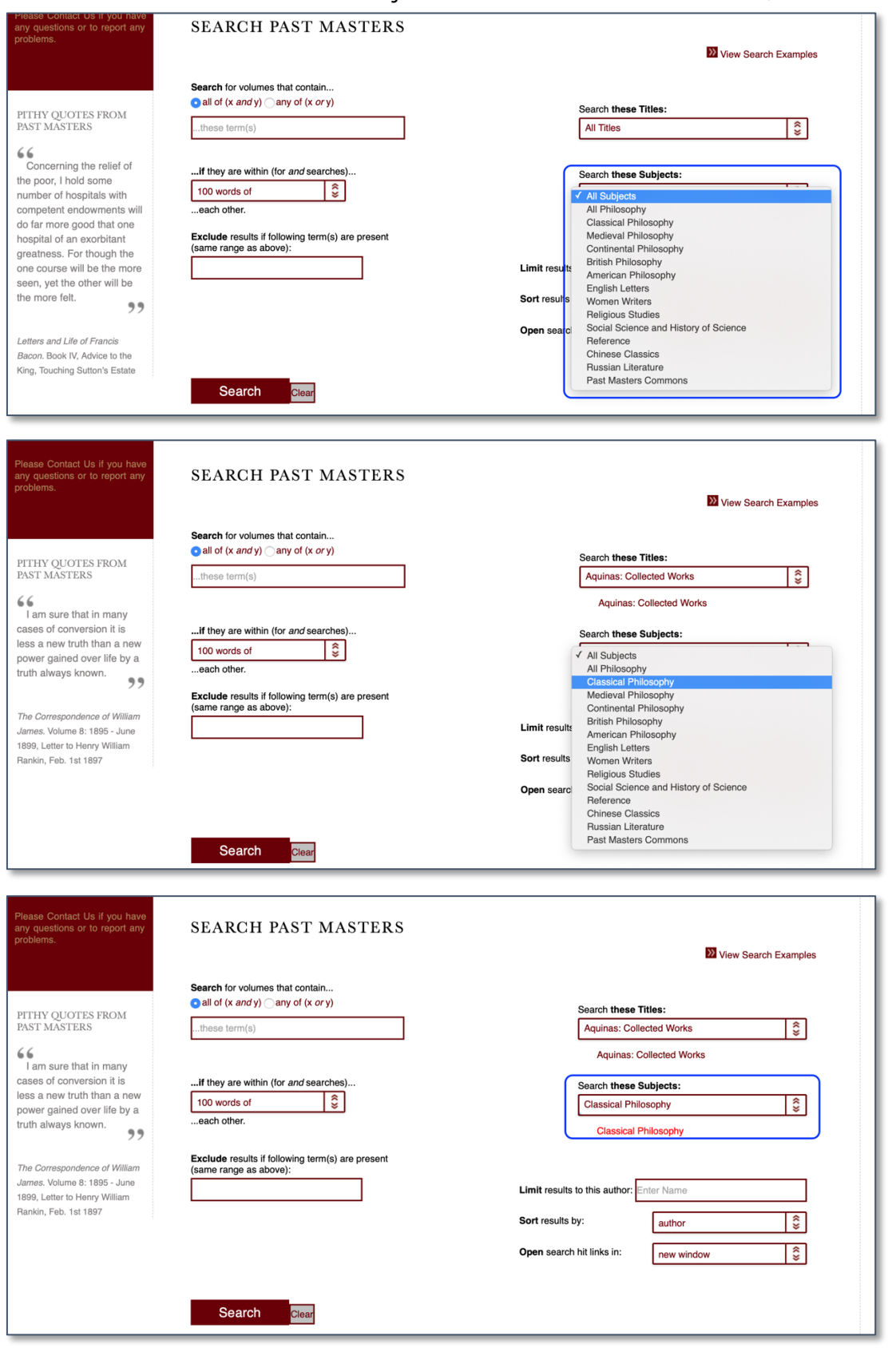

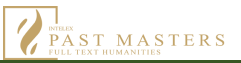

### 7-5.著者名の絞り込み

複数購読がある場合は、"Limit results to this author"を使用して著者名で絞り込みを行うことができます。

| Please Contact Us if you have<br>any questions or to report any<br>problems.                                                                   | SEARCH PAST MASTERS                                                                                       | 22 View Search Examples                                                                                         |
|----------------------------------------------------------------------------------------------------|----------------------------------------------------------------------------------------------------|----------------------------------------------------------------------------------------------------|
| PITHY QUOTES FROM<br>PAST MASTERS<br>The sun illuminates only<br>the eye of the man, but<br>shines into the eye and the<br>heart of the child. | Search for volumes that contain                                                                           | Search these Titles:                                                                                            |
| The Collected Works of Ralph<br>Waldo Emerson. Volume 1:<br>Nature, Addresses, and<br>Lectures, Chapter 1: "Nature"                            | Search         Clear           Exclude results in following term(s) are present<br>(same range as above): | Limit results to this author. Ar ∵relevance<br>volume title<br>✓ author<br>Open search hit links in: new window |
| The Collected Works of Ralph<br>Waldo Emorson. Volume 1:<br>Nature, Addresses, and<br>Lectures, Chapter 1: "Nature"                            | Exclude results if following term(s) are present (same range as above):                                   | Limit results to this author: Austin, J. L.<br>Sort results by:<br>Open search hit links in:<br>same window     |

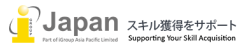

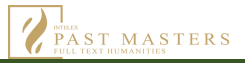

## 8.PDF とプリント出力

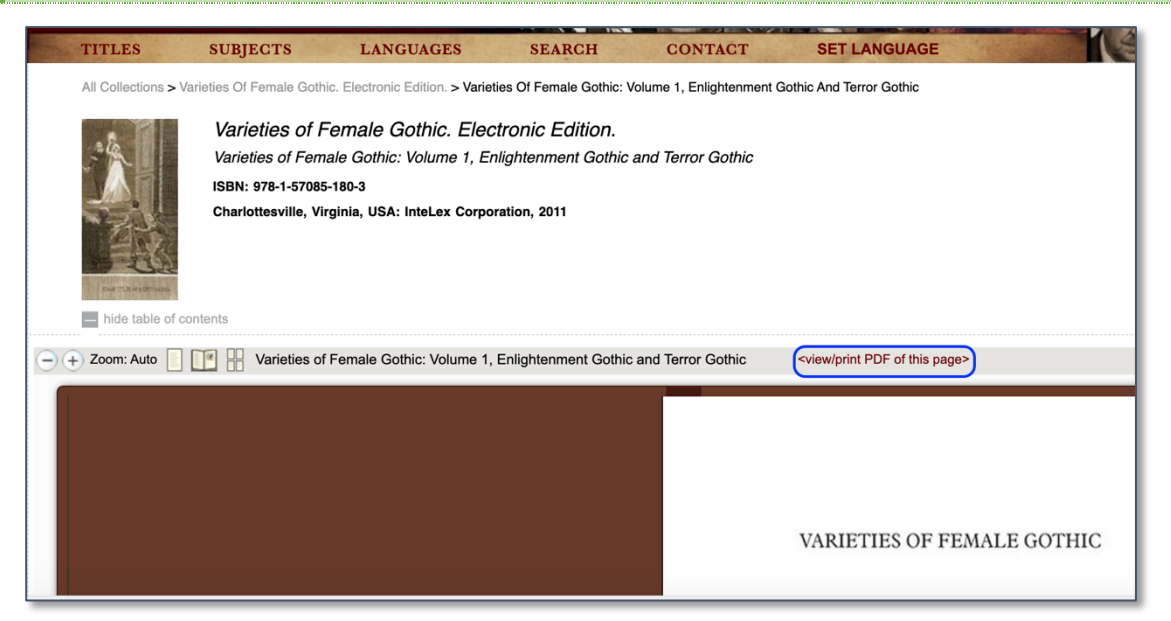

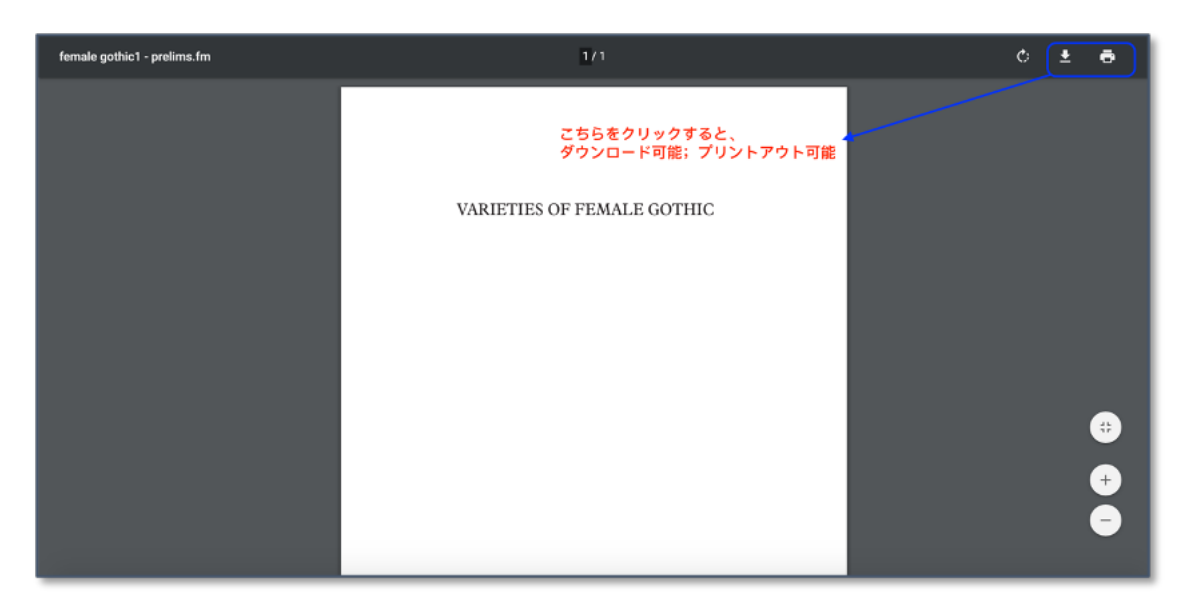

## お問い合わせ先:

iJapan 株式会社 / iGroup Asia Pacific Ltd Japan 〒101-0047 東京都千代田区内神田 1-5-16 アルテ大手町 9F URL: <u>https://www.igroupjapan.com</u> E-mail: <u>info@igroupjapan.com</u> TEL: 03-5577-4899

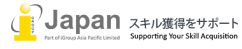